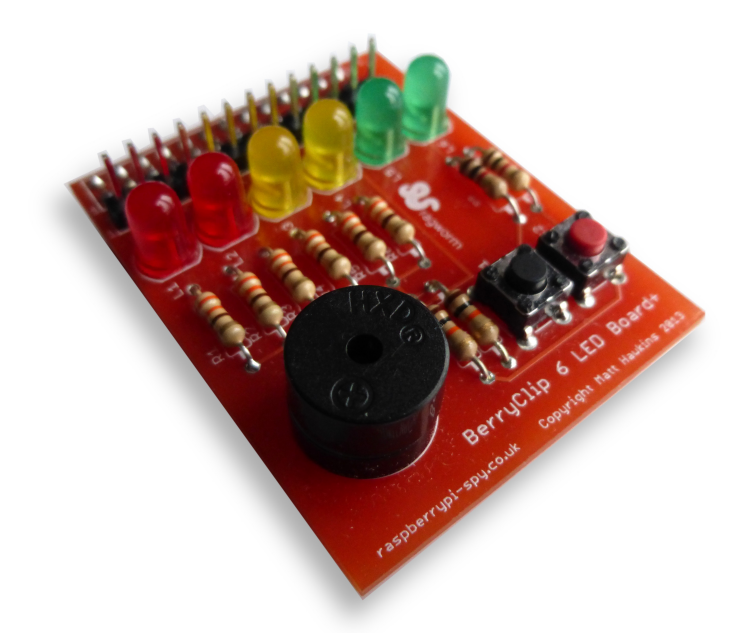

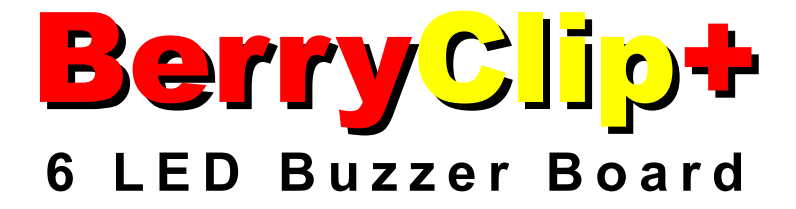

The quick and easy way to experiment with the Raspberry Pi

Raspberry Pi is a trademark of the Raspberry Pi Foundation

### Introduction

The BerryClip+ is an enhanced version of the popular BerryClip add-on board. It is a simple, cheap and easy to use addition to the Raspberry Pi. It plugs directly onto the Pi's GPIO header and provides 6 coloured LEDs, 1 Buzzer, 2 Switches and a 13 pin header. It can be controlled using any programming language that can manipulate the GPIO pins and this includes Python and C. The 13 pin header allows additional components and sensors to be added.

#### Parts

The kit of parts includes :

- 1 Circuit board
- 2 Red LEDs
- 2 Yellow LEDs
- 🔵 2 Green LEDs
- 🔵 6 330 ohm resistors
- 2 1K ohm resistors
- 2 10K ohm resistors
- 🔵 1 Buzzer
- 2 Switches
- 1 26 way header connector
- 🔵 1 13 way pin header
- 🔵 1 Rubber bumper

#### **Resistor Colour Codes**

The value of a resistor is indicated by bands of colour. The resistors on the BerryClip+ will have the following colour codes :

- **330 ohm Orange-Orange-Brown**
- IK ohm Brown-Black-Red
- 10K ohm Brown-Black-Orange

# The PCB

The PCB is labelled to identify where each component should be placed.

| P1     | 26-way header                 |
|--------|-------------------------------|
| P2     | 13-way pin header             |
| BUZZ1  | 5v buzzer                     |
| S1     | Micro-switch                  |
| S2     | Micro                         |
| R1-R6  | 330 ohm (Orange-Orange-Brown) |
| R7,R9  | 1K ohm (Brown-Black-Red)      |
| R8,R10 | 10K ohm (Brown-Black-Orange)  |
| LED1,2 | Red LEDs                      |
| LED3,4 | Yellow LEDs                   |
| LED5,6 | Green LEDs                    |
| Bumper | Rubber bumper                 |

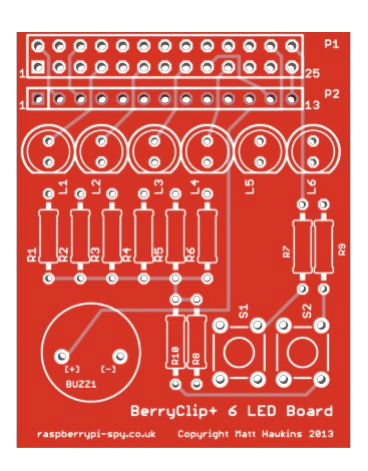

Take care to ensure the 1K and 10K resistors are placed in the correct positions.

- Take a look at the photos to ensure you solder the two headers onto the correct side of the board.
- The LEDs have a short leg (Cathode) and long leg (anode). Make sure the long leg is inserted into the hole nearest the P1 Header. The short leg should be inserted into the hole nearest the resistor.

### Assembly & Soldering

If you have never soldered before or you need a quick refresher then I can recommend the "Soldering Is Easy" comic :

http://mightyohm.com/files/soldercomic/FullSolderComic\_EN.pdf

or this SparkFun page :

http://www.sparkfun.com/tutorials/106

Recommended Soldering Sequence :

- Solder 1 26-way header
- Solder 8 resistors
- Solder 6 LEDs
- Solder 1 switch
- Solder 1 buzzer
- Solder 13-way pin header

When soldering the headers make sure you don't use too much solder or you may shortcircuit the pins underneath the PCB.

Once the components are soldered :

- Visually check your solder joints and ensure there are no stray blobs or splashes of solder that might short-circuit any pins.
- Remove the label on the buzzer.
- Stick rubber bumper to underside of board so it will rest on large silver capacitor (C6) on the Raspberry Pi.
- If possible use a multimeter to check there are no short-circuits between adjacent header pins.

Plug the board onto your Raspberry Pi. Stand back and admire your work.

### **Software Setup**

To start with you will need a working SD card. I would recommend starting with a fresh copy of Raspbian. This image can be downloaded from from <u>raspberrypi.org/downloads</u>

Once you've got an SD card prepared put it in your Pi, power it up and login with default user name and password ('pi' and 'raspberry')

You will now be located in the 'pi' user home directory ('/home/pi/').

Type the following commands pressing the Enter key at the end of each line :

```
mkdir berryclip_plus
cd berryclip_plus
wget https://bitbucket.org/MattHawkinsUK/rpispy-berryclip-plus/get/master.tar.gz
tar -xvf master.tar.gz --strip 1
```

The above lines perform the following functions :

- Makes a new directory called 'berryclip\_plus'
- Navigates into that directory
- Grabs an archive of all the files from the BitBucket.org website
- Extracts the files to your Pi

The script will download an instruction file and a set of example Python scripts.

To list the downloaded files type :

ls -l

You can use the following command to remove the gz archive as we don't need that now we have extracted the files :

rm master.tar.gz

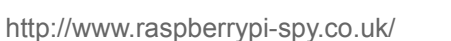

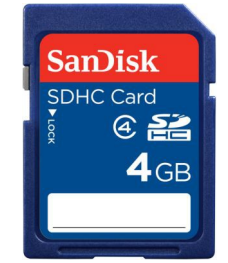

### **Run Some Example Python Scripts**

The following example Python scripts are available :

- berryclip\_01.py Test LEDs only
- berryclip\_02.py Test Buzzer only
- berryclip\_03.py Test Switches only
- berryclip\_04.py Test LEDs and Switches
- berryclip\_05.py Test LEDs, Buzzer and Switches
- berryclip\_06.py LED sequence
- berryclip\_07.py Dice Simulator
- berryclip\_08.py Reaction time game
- berryclip\_09.py Random LEDs
- berryclip\_10.py Multiple LED sequences in a loop
- berryclip\_11.py Traffic light simulator
- berryclip\_12.py Morse code generator

To run a script you can use the following command :

sudo python berryclip 01.py

To quit a running Python script use [CTRL-C].

To view a text file or Python script you can use the command :

cat berryclip\_01.py

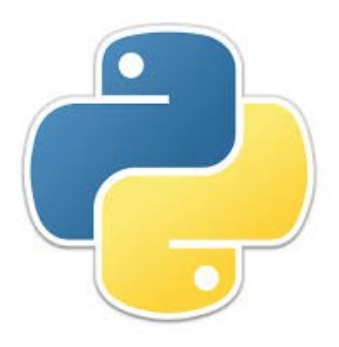

# **Modifying Scripts**

Once you have tested your BerryClip+ and tried the example scripts you can start to develop your own examples. You can use any text editor you prefer to edit the scripts but here are some quick tips.

Copy an existing scripts to a new file by using :

```
cp berryclip_01.py myfile.py
```

Edit a script in the nano text editor using :

```
nano myfile.py
```

Make your changes and save using CTRL+O . You can quit nano by pressing CTRL+X.

Adjusting the time.sleep() statements is a good thing to start with. Or maybe adding additional print statements.

# **Additional Information**

The following information is provided for those that are simply curious or are looking to modify their BerryClip+.

#### Hardware Reference

Here is a list of components, the header pins (P1) they connect to and the GPIO reference you can use you control them :

| LED 1    | P1-07 | GPIO4  |
|----------|-------|--------|
| LED 2    | P1-11 | GPIO17 |
| LED 3    | P1-15 | GPIO22 |
| LED 4    | P1-19 | GPIO10 |
| LED 5    | P1-21 | GPIO9  |
| LED 6    | P1-23 | GPIO11 |
| Buzzer   | P1-24 | GPIO8  |
| Switch 1 | P1-26 | GPIO7  |
| Switch 2 | P1-22 | GPIO25 |

13 Pin Header (P2)

| P2-01 | 3.3V   | P1-01 | 3.3V             |
|-------|--------|-------|------------------|
| P2-02 | 5V     | P1-02 | 5V               |
| P2-03 | Ground | P1-06 | Ground           |
| P2-04 | GPIO2  | P1-03 | GPIO2 I2C0_SDA   |
| P2-05 | GPIO3  | P1-05 | GPIO3 I2C0_SDA   |
| P2-06 | GPIO14 | P1-08 | GPIO14 Serial TX |
| P2-07 | GPIO15 | P1-10 | GPIO15 Serial RX |
| P2-08 | GPIO18 | P1-12 | GPIO18           |
| P2-09 | GPIO27 | P1-13 | GPIO27           |
| P2-10 | GPIO23 | P1-16 | GPIO23           |
| P2-11 | GPIO24 | P1-18 | GPIO24           |
| P2-12 | 3.3V   | P1-17 | 3.3V             |
| P2-13 | Ground | P1-25 | Ground           |
|       |        |       |                  |

Be aware that some of the GPIO assignments are different on Raspberry Pi Rev 1 and Rev 2 boards. Rev 1 boards do not have the two large mounting holes in the PCB.

Rev 1 GPIO0 = Rev 2 GPIO2 Rev 1 GPIO1 = Rev 2 GPIO3 Rev 1 GPIO21 = Rev 2 GPIO27

#### **LED** Currents

The LED current limiting resistors are  $330\Omega$ . The voltage provided by the GPIO pins is 3.3V. The LEDs drop approximately 2-2.2V. This leaves the resistor dropping 1.1-1.3V. The resistors have a tolerance of 5% so could vary in value between  $310\Omega$  and  $350\Omega$ .

So using Ohm's Law :

V = IR  $I = \frac{V}{R}$ 

we can calculate that the LEDs each draw between 3.1mA and 4.2mA.

#### **Circuit Diagram**

Here is a circuit diagram showing how the LEDs, switches and buzzer are connected to the GPIO header via the resistors.

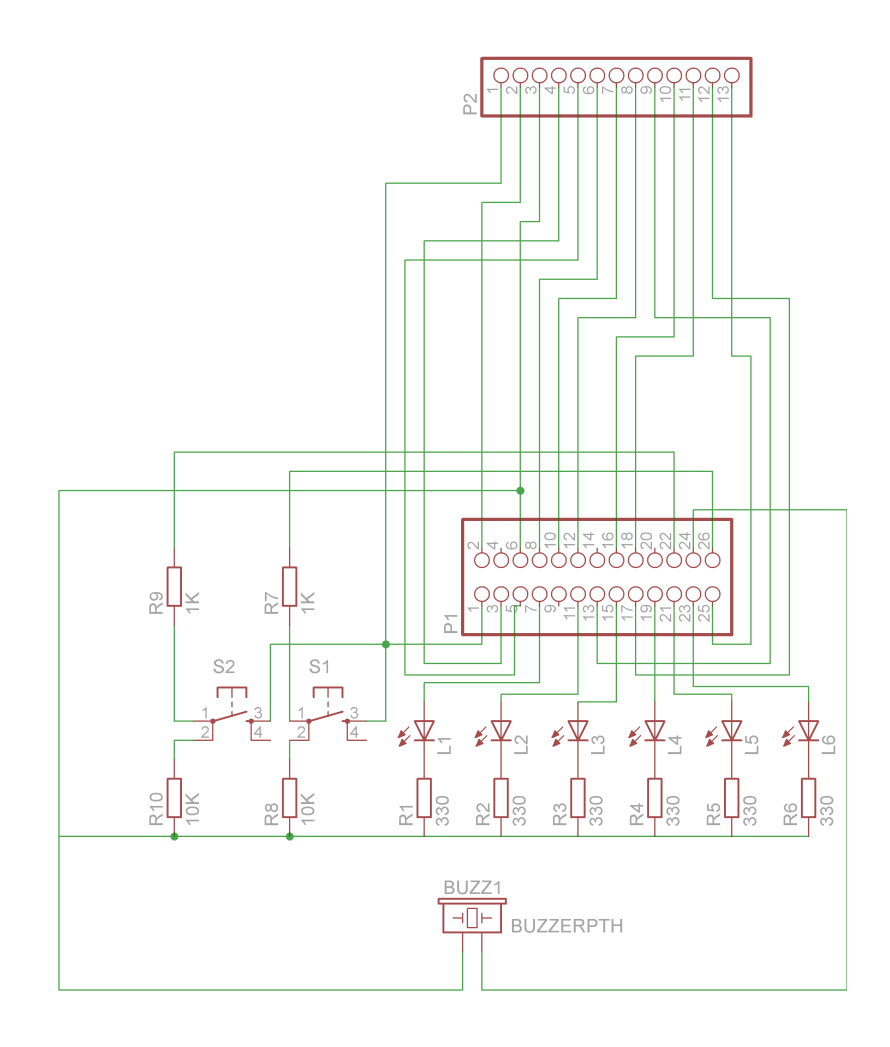

19 December 2013

Raspberry Pi is a trademark of the Raspberry Pi Foundation